简单介绍Win7系统最全的安装法Microsoft认证考试 PDF转换 可能丢失图片或格式,建议阅读原文

https://www.100test.com/kao\_ti2020/644/2021\_2022\_\_E7\_AE\_80\_ E5\_8D\_95\_E4\_BB\_8B\_E7\_c100\_644065.htm 该Windows 7硬盘安 装方法大全介绍了Windows 7下安装高版本的Windows 7

, Vista下硬盘安装Windows 7, xp下硬盘安装Windows7等方 法!一、Windows 7系统下全新安装高版Windows7:1、下 载windows7 7057 ISO镜像(RC或RTM),用虚拟光驱拷贝至非C 盘(如D:\7057)2、开机按F8修复系统选择最后一项命令修复在 命令框输入"D:\7057\sources\setup.exe"(不带引号)3、进入 安装界面、选择custom安装 4、选择安装语言、格式化C盘 5 、OK了,装好后是一个纯系统(非双系统)。二、如果有vista 安装盘的话,方法也很简单:1、下载windows7 7057 ISO镜 像(RC或RTM),用虚拟光驱拷贝至非C盘(如D:\7057)2、BIOS 中选择光驱启动,进入vista安装界面3、选择左下角修复计算 机(自动搜索系统,提示加载驱动或关闭,选择关闭进入修复 选项)4、选择最后一项命令修复,在命令框输入

"D:\7057\sources\setup.exe"(不带引号),开始安装 5、选择 安装语言、格式化C盘(即使C盘原本没有系统此法也可行)三 、XP系统下全新安装windows 7:1、下载windows 77057ISO 镜像(RC或RTM),用虚拟光驱拷贝至非C盘(如D:\7057)2、 把D:\7057目录下的bootmgr和boot目录(其实只要里面 的boot.sdi和bcd文件)拷贝到c盘根目录下,并在C盘根目录下建 个sources文件夹。(XP下不需要取得管理员权限)3、 把D:\7057\sources下的boot.win复制到C盘刚建的sources文件夹 4、用管理员身份运行cmd,然后输入c:\boot\bootsect.exe/nt60 c: 提示successful(即成功了!) 5、关闭cmd窗口重启计算机,自 动进入安装界面,选择安装语言,同时选择适合自己的时间 和货币显示种类及键盘和输入方式6、出现"开始安装界面 ", (要注意了, 不点击"现在安装") 点左下角"修复计算 机"(repair mycomputer),进入"系统恢复选择",选择最后一 项"命令提示符"(commandprompt),进入DOS窗口7、输入 "D:\7057\sources\setup.exe"(不带引号),开始安装8、选择 安装语言、格式化C盘,就OK了四、vista系统下全新安 装windows7(实践证明XP用此种方法也更加方便): 1、下 载windows 7 7057ISO镜像(RC或RTM),用虚拟光驱拷贝至非C 盘(如D:\7057)2、复制D:\7057文件夹中的Boot、EFI、sources 文件夹和bootmgr至C盘根目录下3、复制D:\7057\boot 下Bootsect.exe至C盘根目录下4、管理员身份运行cmd,输 入c:\bootsect.exe/nt60 c:并回车(最好复制,中间有空格)5、重 启系统自动进入安装界面,点左下角的修复计算机repair my computer) 6、选择最后一项命令提示符,进入DOS窗口,输 入D:\7057\sources\setup.exe进入安装界面7、选择安装语言、 格式化C盘,就OK了。编辑特别推荐:WindowsSBS2008实战 之管理共享打印机 WindowsSBS2008实战之管理文件和文件夹 WindowsSBS2008实战之管理远程工作网站 100Test 下载频道开 通,各类考试题目直接下载。详细请访问 www.100test.com